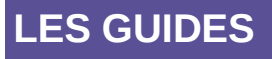

Centre de Prestation et d'Ingénierie Informatique

Département Opérationnel Méditerranée

octobre 2016

# CAIRN

Catalogue Informatisé des Remontées mécaniques Nationales

# Accès Professionnels

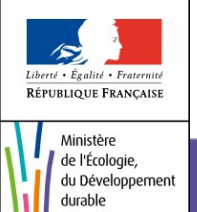

et de l'Énergie

Ministère de l'Écologie, du Développement durable et de l'Énergie

# SOMMAIRE

| 1 - PRÉAMBULE                                          | 4  |
|--------------------------------------------------------|----|
| 1.1 - Création de compte                               | 4  |
| 1.2 - Connexion et déconnexion                         | 5  |
| 1.3 - Généralités sur la navigation dans l'application | 5  |
| 1.4 - Structure générale des écrans                    | 6  |
| L.4.1 - Tri des listes                                 | 6  |
| 1.4.2 - Pictogrammes utilisés dans l'application       | 7  |
| 1.4.3 - Pagination des listes                          | 8  |
| 1.4.4 - Recherche partielle possible avec "*"          | 8  |
| 2 - MENU APPAREIL                                      | 8  |
| 2.1 - Recherche appareil                               | 8  |
| 2.2 - Consultation du descriptif                       | 10 |
| 3 - MENU REX / PATHOLOGIES                             | 11 |
| 3.1 - Définitions                                      | 11 |
| 3.2 - Recherche de pathologies                         | 11 |

# Historique des versions du document

| Version                                                | Date                                                      | Commentaire                |  |  |  |  |
|--------------------------------------------------------|-----------------------------------------------------------|----------------------------|--|--|--|--|
| 0.1                                                    | 31 août 2016                                              | Initialisation du document |  |  |  |  |
| 4.3                                                    | 4.3     20/02/18     Modification URL application : HTTPS |                            |  |  |  |  |
| Affaire suivie par                                     |                                                           |                            |  |  |  |  |
| CPII/DOM/DA                                            |                                                           |                            |  |  |  |  |
| Tél. : 04 42 24 72 58                                  |                                                           |                            |  |  |  |  |
| Courriel : Pascal.Balmet@developpement-durable.gouv.fr |                                                           |                            |  |  |  |  |

## Liste de diffusion

| Date d'envoi : |                                 |                                  |
|----------------|---------------------------------|----------------------------------|
| Prénom-Nom     | Service (DG/Sous<br>Dir/Bureau) | Fonction                         |
| D. BUCLON      | DOM / DA                        | Responsable PND                  |
| S. MOMPART     | DOM / DA                        | Chef du groupe DA                |
| J LOKCH        | DOM / ED                        | Chef de projet Maîtrise d'oeuvre |
| C. SION        | STRMTG / DRC                    | Chef de projet MO                |
| J. CHAUVET     | STRMTG / DRC                    | Référent MO                      |
| Visa(s) MOA    |                                 |                                  |

| Prénom-Nom | Service      | Fonction          | Visa et date |
|------------|--------------|-------------------|--------------|
| C. SION    | STRMTG / DRC | Chef de projet MO |              |

# *Guide utilisateur destiné aux Professionnels*

## 1 - Préambule

CAIRN est une application informatique du STRMTG, contenant les données administratives et techniques de toutes les remontées mécaniques et tapis roulants.

Cette application est « centralisée » (c.à.d hébergée sur un serveur unique du ministère en charge des transports) et accessible via un simple navigateur internet. Nous préconisons l'utilisation de **mozzila firefox** pour avoir la garantit d'exploiter toutes les fonctionalités de l'application, mais les navigateurs récents sont compatibles avec CAIRN.

Les exports proposés sont actuellement au **format LibreOffice** qui est téléchargeable gratuitement sur Internet. La compatibilité entre nos exports et les suites bureautiques propriétaires n'est pas assurée.

#### **1.1 - Création de compte**

Pour pouvoir accéder à l'application CAIRN professionel, le professionel devra avoir au préalable créé son compte.

Pour obtenir un compte, le professionel doit se connecter sur le portail CERBERE à l'adresse suivante : https://cairn.din.developpement-durable.gouv.fr

Cerbère est le portail d'authentification des systèmes d'information du Ministère de l'Environnement, de l'Energie et de la Mer.

Le portail Cerbère vous permet de vous authentifier et d'obtenir vos droits d'accès sur les applications du ministère du Développement durable.

Pour vous aider à créer votre compte vous pouvez consulter le <u>guide d'utilisation du portail</u> <u>Cerbère à l'usage des professionnels et des particuliers</u>.

Le professionel devra en parallèle, envoyer un courrier électronique à l'administrateur de l'application CAIRN <u>administrateur-cairn.strmtg@developpement-durable.gouv.fr</u> pour faire valider son compte.

Une fois son compte validé par l'administrateur de CAIRN, il recevra un message lui signifiant qu'il peut se connecter.

#### 1.2 - Connexion et déconnexion

En saisissant son identifiant et son mot de passe, l'utilisateur accède directement à la page d'accueil de l'application : https://cairn.din.developpement-durable.gouv.fr

Sur cette page d'accueil, le nom et le prénom de l'utilisateur connecté sont affichés dans le cadre « **Gestion Utilisateur** » situé à gauche de chaque écran. Son rôle (profil) et sa société s'affichent également.

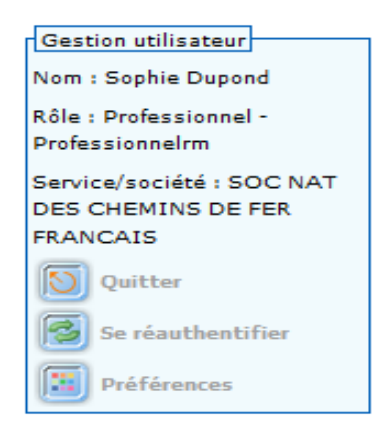

Pour se déconnecter de l'application CAIRN, cliquer sur le bouton « **Quitter »** situé dans ce même cadre.

Se ré-authentifier permet à l'utilisateur qui a perdu sa connexion, suite à un problème réseau ou après une longue « inactivité » sur l'application, de se reconnecter sans avoir à relancer son navigateur.

Le bouton « Quitter » permet de fermer l'application en fermant la session de l'utilisateur. Ce qui n'est pas le cas de la croix rouge en haut à droite de la fenêtre qui va fermer la fenêtre sans fermer la session de l'utilisateur dans l'application.

#### 1.3 - Généralités sur la navigation dans l'application

Des éléments de navigation permettent au visiteur de connaître sa position dans le site, de revenir d'où il vient et de se déplacer dans les rubriques. Plusieurs moyens ont été mis en œuvre pour la navigation :

• Le fil d'Ariane : situé en haut de l'écran, il est constitué d'une suite hiérarchisée de liens. Il représente le chemin de navigation permettant à l'usager de se repérer dans le site et de remonter facilement aux rubriques principales.

▶ <u>Recherche d'appareil</u> ▶ <u>Onglet Cables</u>
Consultation du descriptif de l'appareil 059153 - BLACHES (RAE) - Validé

• Le plan du Site : accessible à partir du lien situé sur chaque bas de page. Celui-ci affiche l'ensemble des écrans permettant aux utilisateurs d'appréhender le site dans sa globalité en un seul coup d'œil et d'accéder directement à un écran.

| Accueil                             |  |
|-------------------------------------|--|
| Plan des fonctions de l'application |  |
| Accueil                             |  |
| Appareil                            |  |
| <u>REX</u>                          |  |
| Pathologies                         |  |

#### 1.4 - Structure générale des écrans

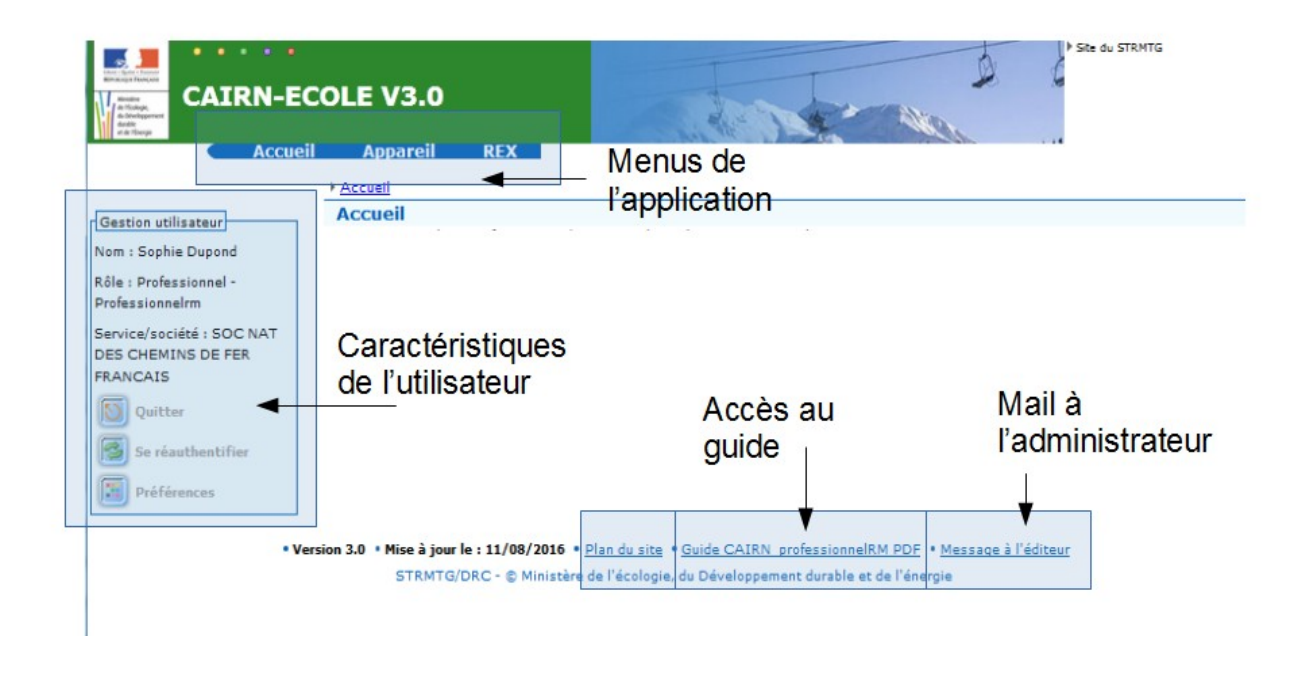

#### 1.4.1 - Tri des listes

Pour les résultats sous forme de liste, les éléments peuvent être triés de différentes façons. Les différents critères de tri correspondent aux titres de colonnes soulignés.

Résultats de la reciercine

| F | Page 1 sur 128 Affichage des enregistrements de 1 à 30 sur 3 816 - Pages 1 2 3 4 5 🕨 🕅 |          |                       |              |                     |                  |                                    |         |  |
|---|----------------------------------------------------------------------------------------|----------|-----------------------|--------------|---------------------|------------------|------------------------------------|---------|--|
| 1 | Etat                                                                                   | Catégori | <u>Nº</u><br>Appareil | <u>Année</u> | <u>Dénomination</u> | Station          | <u>Capacité</u><br><u>maximale</u> | Actions |  |
|   | 0                                                                                      | ASC      | 380446                | 1989         | ASC.INC.GLACIER     | DEUX ALPES (LES) | 30                                 |         |  |
|   | 0                                                                                      | ASC      | 460001                | 1989         | ROCAMADOUR          | ROCAMADOUR       | 40                                 |         |  |
|   | $\odot$                                                                                | ASC      | 736101                | 1987         | ASCENSEUR INCLINE   | MERIBEL MOTTARET | 22                                 |         |  |

#### Tri par catégorie

# 1.4.2 - Pictogrammes utilisés dans l'application

Les principaux pictogrammes utilisés dans l'application sont les suivants :

|     | Rechercher, Modifier les critères de recherche                                                                                                    |
|-----|----------------------------------------------------------------------------------------------------|
| 1   | Extraire vers Calc*. Le fichier créé avec l'extension ".ODS" permet<br>de récupérer les données dans un tableur et de les enregistrer en<br>local, afin de les re-travailler ou de les croiser avec d'autres<br>données (tableaux croisés dynamiques, statistiques,). |
| 0   | Voir, Visualiser                                                                                                    |
|     | Modifier                                                                                                    |
| ×   | Supprimer                                                                                                    |
| 2   | Éditer au format Open Office (ODT)*.Le fichier créé avec l'extension<br>".ODT" est visualisable. Ce document pourra être enregistré en<br>local.                                                                                                    |
|     | Retourner à l'écran précédent                                                                                                    |
| 172 | Choisir une date dans le calendrier                                                                                                    |

 Quitter l'application
 Préférences. L'encart "Préférences" permet de choisir par exemple la couleur des menus, le nombre de lignes par page pour les listes de résultats, le sens du menu pour afficher les sous-rubriques horizontalement ou verticalement...

\*Le Ministère de l'Environnement, de l'Energie et de la Mer utilise des outils « bureautique » libres de droits. Le format .ODT correspond au traitement de texte « WRITER» et le format.ODS correspond au tableur CALC. Ces formats sont compatibles avec les dernières versions des outils commerciaux que vous utilisez. Si ce n'est pas le cas, vous pouvez télécharger gratuitement la suite Libre Office.

#### 1.4.3 - Pagination des listes

L'application affiche les listes sous forme de tableau.

En haut et en bas du tableau les informations suivantes sont affichées (de gauche à droite) :

- Numéro de la page affichée et nombre total de pages (dans l'exemple ci-dessous, Pages 1 sur 393).
- Numéros de lignes ou enregistrements affichés sur la page en cours et nombre total de lignes (dans l'exemple ci-dessous, Affichage des enregistrements de 1 à 10 sur 3930). Ce nombre de lignes par page est modifiable dans les préférences.
- Liens directs vers les pages et boutons de navigation entre les pages (dans l'exemple cidessous, Pages 1 2 3 4 5 \_ ).

Page 1 sur 393 - Affichage des enregistrements de 1 à 10 sur 3 930 - Pages 1 <u>2 3 4 5 </u> )

#### 1.4.4 - Recherche partielle possible avec "\*"

Pour certaines informations, si vous ne connaissez pas le libellé exact, vous pouvez saisir uniquement un terme et en mettant, un « \* » avant et/ou après, vous obtiendrez toutes les réponses qui contiennent le terme.

Exemple :

| Pour rechercher le nom d'une station | Saisir |
|--------------------------------------|--------|
| commençant par la lettre « P »       | p*     |
| contenant « pla » dans le nom        | *pla*  |
| finissant par « gne »                | *gne   |

# 2 - Menu Appareil

#### 2.1 - Recherche appareil

Remarque : le professionel peut accéder à tout les appareils de la base CAIRN

#### Recherche et sélection d'un appareil

| Critères de recherche                       |                                                                                                    |  |  |  |  |  |
|---------------------------------------------|----------------------------------------------------------------------------------------------------|--|--|--|--|--|
| DODU                                        |                                                                                                    |  |  |  |  |  |
| BURM:                                       | N <sup>o</sup> Appareil :                                                                                                    |  |  |  |  |  |
| Département de la                           | ×                                                                                                    |  |  |  |  |  |
| station:                                    |                                                                                                    |  |  |  |  |  |
| Station dans la liste:                      |                                                                                                    |  |  |  |  |  |
|                                             | PUY SAINT VINCENT                                                                                                    |  |  |  |  |  |
|                                             |                                                                                                    |  |  |  |  |  |
| Station par le nom :                        |                                                                                                    |  |  |  |  |  |
| Catégorie :                                 | <b>^</b>                                                                                                    |  |  |  |  |  |
|                                             | ASC - Ascenseur incliné<br>CFC - Chemin de fer à crémaillère<br>DMD - Double monocâble à attache débrayable<br>DMV - Double monocâble à va et vient |  |  |  |  |  |
| Famille:                                    |                                                                                                    |  |  |  |  |  |
| Statut appareil:                            |                                                                                                    |  |  |  |  |  |
| Constructeur:                               | V                                                                                                    |  |  |  |  |  |
| Exploitant :                                | SEM DES ECRINS                                                                                                    |  |  |  |  |  |
| Dénomination :                              |                                                                                                    |  |  |  |  |  |
| Capacité maximale des véh                   | icules :                                                                                                    |  |  |  |  |  |
| Année de construction (de) : à :            |                                                                                                    |  |  |  |  |  |
| Appareils suspendus: Appareils fermés:      |                                                                                                    |  |  |  |  |  |
| Etendre la recherche aux appareils fermés : |                                                                                                    |  |  |  |  |  |
| Rechercher                                  |                                                                                                    |  |  |  |  |  |

L'utilisateur peut saisir plus ou moins de critères pour affiner sa recherche. S'il ne saisit aucun critère, il accédera à la liste des tous les appareils de la base (il y en a pres de 4 000) :

| Pa | sur 128 - Affichage des enregistrements de 1 à 30 sur 3 816 - Pages 1 <u>2 3 4 5</u> . 🕨 🕷 |  |
|----|--------------------------------------------------------------------------------------------|--|
| 1  | xtraire vers Calc                                                                          |  |

| Résulta                                                                     | Résultats de la recherche                                                              |                     |       |                 |                   |                          |         |  |
|-----------------------------------------------------------------------------|----------------------------------------------------------------------------------------|---------------------|-------|-----------------|-------------------|--------------------------|---------|--|
| Page 1 sur 2 - Affichage des enregistrements de 1 à 10 sur 13 - Pages 1 2 N |                                                                                        |                     |       |                 |                   |                          |         |  |
| Etat                                                                        | Categorie                                                                              | <u>IN* Apparell</u> | Annee | Denomination    | station           | <u>Capacite maximale</u> | Actions |  |
| ۲                                                                           | TSD                                                                                    | 051206              | 2000  | BERGERIE        | PUY SAINT VINCENT | 4                        |         |  |
| ۲                                                                           | TSD                                                                                    | 051171              | 1985  | CRETE DES BANS  | PUY SAINT VINCENT | 4                        |         |  |
| $\bigcirc$                                                                  | RDP                                                                                    | 050144              | 1970  | DRAILLE         | PUY SAINT VINCENT | 1                        |         |  |
| $\bigcirc$                                                                  | TSF                                                                                    | 051146              | 1980  | ESCAPADE        | PUY SAINT VINCENT | 2                        |         |  |
| ۲                                                                           | RFP                                                                                    | 050164              | 1971  | EXERCICE (PRES) | PUY SAINT VINCENT | 1                        |         |  |
| $\bigcirc$                                                                  | RAC                                                                                    | 059121              | 2005  | EXERCICE 1600   | PUY SAINT VINCENT |                          |         |  |
| ۲                                                                           | TRSM                                                                                   | 057031              | 2011  | JARDIN 1600     | PUY SAINT VINCENT |                          |         |  |
| ۲                                                                           | TSF                                                                                    | 051233              | 2010  | La PENDINE      | PUY SAINT VINCENT | 4                        |         |  |
| ۲                                                                           | RDP                                                                                    | 050372              | 1998  | Le Puy          | PUY SAINT VINCENT | 1                        |         |  |
| ۲                                                                           | TSF                                                                                    | 051259              | 2014  | LES BRUYERES    | PUY SAINT VINCENT | 4                        |         |  |
| Page 1                                                                      | Page 1 sur 2 - Affichage des enregistrements de 1 à 10 sur 13 - Pages 1 <u>2</u> . » M |                     |       |                 |                   |                          |         |  |

Plus il sera précis, plus le résultat sera ciblé.

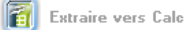

Une fois le résultat affiché, l'exploitant pourra exporter la liste complète dans un tableur ou sélectionner l'appareil recherché. Il pourra alors, soit accéder au descriptif détaillé de l'appareil, soit imprimer la fiche de l'appareil.

Consulter le descriptif de l'appareil. Une fois dans l'écran de l'appareil, le menu contextuel s'adaptera pour donner accès aux actions possibles sur cet appareil.
 Imprimer la fiche appareil qui contient les caractéristiques administratives et techniques.
 Export au format CALC du résultat de la recherche.

### 2.2 - Consultation du descriptif

| Accueil                          | Appareil REX                                  |                                                                    |                 |                        |
|----------------------------------|-----------------------------------------------|--------------------------------------------------------------------|-----------------|------------------------|
| Sélection<br><u>Recherche</u>    | Accueil Recherche d'app<br>Consultation du de | areil ) <u>Onglet Administratif</u><br>scriptif de l'appareil 3804 | 46 - ASC.INC.G  | LACIER (ASC) - Validé  |
| Appareil Consulter le descriptif | Administratif (Technique                      | e) Electrique) (Freins) (Véhicules) (A                             | Attaches Câbles |                        |
| Gestion utilisateur              | 380446 - ASC.INC.GLA                          | CIER (ASC)                                                         |                 |                        |
| Nom : Sophie Dupond              | Station:                                      | 380901 - DEUX ALPES (LES)                                          | Secteur:        | Glacier                |
| Rôle : Professionnel -           | NºAppareil:                                   | 380446                                                             | Catégorie:      | ASC - Ascenseur inclir |
| Professionneirm                  | Etat:                                         | Validé                                                             |                 |                        |
| Service/societe : SOC NAT        | Nom installation:                             | ASC.INC.GLACIER                                                    |                 |                        |

Le descriptif de l'appareil est découpé en onglets. Dans l'exemple ci-dessus 7 onglets (Administratif, Technique, Electrique, Freins, Véhicules, Attaches et Câbles).

La liste des onglets dépend du type d'appareil consulté.

L'utilisateur pourra consulter chacun des onglets à l'écran ou imprimer la fiche complète de l'appareil.

En bas de chaque page, il peut imprimer la fiche complète de l'appareil au format libre office. Dans les versions futures de l'application, le format pdf sera disponible.

## 3 - Menu REX / Pathologies

Ce menu permet d'accéder aux pathologies.

#### 3.1 - Définitions

REX : retour d'expérience.

Pathologies : Ce menu permet de voir la liste complète de **toutes les pathologies nationales et des recommandations associées** 

#### 3.2 - Recherche de pathologies

-ab -la -la - NO 1EC

-

....

L'utilisateur accède à une grille de recherche. Il a la possibilité de saisir des critères puis, il clique sur rechercher et obtient les pathologies correspondant à ses critères.

Après avoir sélectionné une pathologie, il peut accéder à sa fiche descriptive ainsi qu'aux documents associés. Ces documents peuvent être des recommandations.

. . . .

.....

La documentation associée peut être téléchargée si elle n'est pas interne au STRMTG.

| Caractéristiques de la pathologie                                        |                                                                                 |                                |            |
|--------------------------------------------------------------------------|---------------------------------------------------------------------------------|--------------------------------|------------|
| Numero pathologie: 156                                                   |                                                                                 |                                |            |
| Date de dernière mise à jour:                                            |                                                                                 |                                |            |
| Etat de la pathologie: En cours                                          |                                                                                 |                                |            |
| Composant: * Ligne                                                       | 🛊 Ligne                                                                         |                                |            |
| Type d'appareils: Téléphériqu                                            | Téléphériques                                                                   |                                |            |
| Catégories d'appareils: TSD                                              | TSD                                                                             |                                |            |
| Tous les constructeurs :                                                 |                                                                                 |                                |            |
| Constructeur: POMAGALS                                                   | POMAGALSKI                                                                      |                                |            |
| Objet de la pathologie : * Fixation d'axes principaux de balanciers POMA |                                                                                 |                                |            |
| Année d'initialisation de la pathologie : * 1997                         |                                                                                 |                                |            |
| Type du fait générateur: Pathologie                                      |                                                                                 |                                |            |
| Documents associás                                                       |                                                                                 |                                |            |
| Circulaire STRMTG 1997-02-04.pdf Document interne : Non                  |                                                                                 |                                |            |
| Circulaire STRMTG 1997-10-30.pdf Document interne: Non                   |                                                                                 |                                |            |
| Circulaire STRMTG 1998-11-24.pdf Document interne : Non                  |                                                                                 |                                |            |
| Circulaire STRMTG 1999-02-02.pdf Document interne : Non                  |                                                                                 |                                |            |
| Circulaire STRMTG 1999-02-22.pdf Document interne : Non                  |                                                                                 |                                |            |
| Circulaire STRMTG 1999-07-05.pdf Document interne : Non                  |                                                                                 |                                |            |
| Circulaire STRMTG 1999-07-15.ndf Document interne : Non                  |                                                                                 |                                |            |
| Courriel STRMTG 2014-07-28.pdf Document interne : Non                    |                                                                                 |                                |            |
| Recommandation STRMTG 2013-06-28.pdf Document interne: Non               |                                                                                 |                                |            |
|                                                                          |                                                                                 |                                |            |
| (Textes en vigueur et suivi                                              |                                                                                 |                                |            |
| Textes en vigueur/ Références                                            | Condition/ Prescription                                                         | Echéance                       | Suivi      |
| Circulaire STRM du 02/02/1999                                            |                                                                                 |                                |            |
| Circulaire STRM du 04/02/1997                                            |                                                                                 |                                |            |
| Circulaire STRM du 05/07/1999                                            |                                                                                 |                                |            |
| Circulaire STRM du 15/07/1999                                            |                                                                                 |                                |            |
| Circulaire STRM du 22/02/1999                                            |                                                                                 |                                |            |
| Circulaire STRM du 24/11/1998                                            |                                                                                 |                                |            |
| Circulaire STRM du 30/10/1997                                            |                                                                                 |                                |            |
| Courriel DTC du 28/07/2014                                               | Remplacement des vis de fixation des axes principaux non justifiées en fatigue. | Avant saison d'hiver 2013/2014 | Sans objet |

Remplacement des vis de fixation.

Courriel DTC du 28/07/2014

Recommandation STRMTG du 28/06/2013 (2013/072)

Prochaines GI avec démontage pour homogénéisation Sans objet